# E. Functional Level

## I. Background

1. Functional level can be used to create job title for a group of users. One user can be assigned more than one functional level by system administrator or which group have access right to manage the user management.

# II. Create New Functional Level

- 1. Click the icon  $^{(0)}$  with the login name in right top corner from the top bar from bring up the context menu.
- 2. From the context menu, select "Settings" > "User and Group" > "Functional Level".
- 3. The Functional Level window will appear.

| F | Functional Level |          |   |         |                 |                        |                     |  |  |  |
|---|------------------|----------|---|---------|-----------------|------------------------|---------------------|--|--|--|
|   | Þ                |          |   | Company | Functional Name | Description            | Modified Date       |  |  |  |
|   |                  | $\oplus$ |   |         |                 |                        |                     |  |  |  |
|   | D                | ⑪        | ŝ | ТОР     | AA              | 11 Associate Assistant | 2020-08-18 22:54:44 |  |  |  |
|   |                  | Û        | ŝ | ТОР     | AAO             |                        | 2020-11-24 13:40:33 |  |  |  |
|   | 6                | ⑪        | ŝ | ТОР     | AM              | 07 Assistant Manager   | 2020-08-18 22:54:44 |  |  |  |
|   | 6                | ⑪        | ŝ | ТОР     | AO              | 10 Assistant Officer   | 2020-08-18 22:54:44 |  |  |  |

#### 4. Fill in the information on the top row.

| Fur | Functional Level |   |          |         |                 |                         |                     |  |  |  |  |
|-----|------------------|---|----------|---------|-----------------|-------------------------|---------------------|--|--|--|--|
| ۲   |                  |   |          | Company | Functional Name | Description             | Modified Date       |  |  |  |  |
|     |                  | Ð |          | ТОР     | Sample          | Sample Functional Level |                     |  |  |  |  |
|     | 0                | Ŵ | <u>8</u> | TOP     | AA              | 11 Associate Assistant  | 2020-08-18 22:54:44 |  |  |  |  |
|     | 0                | Ŵ | <u>۴</u> | ТОР     | AAO             |                         | 2020-11-24 13:40:33 |  |  |  |  |

| Assign Company for this user group.                     |
|---------------------------------------------------------|
| Display name of the functional level.                   |
| User group description.                                 |
| Latest modified date and time of this functional level. |
|                                                         |

(\* would be the necessary column when creating functional level.)

5. Click the add button  $\bigcirc$  on the first column to create the new functional level.

#### III. Modify Existing Functional Level

- 1. Open Functional Level window.
- 2. Click the value which is required to change.
- 3. After modifying the information. The save button **on the left-hand side will be** available.
- 4. Click save button 🛅 to commit changes.

## **IV.** Delete Existing Functional Level

- 1. Open the Functional Level window.
- 2. Select the existing functional level which is required to delete.
- 3. Click the delete icon  $\overline{\square}$  on the second column.
- 4. A confirmation message "Are you sure?" will appear.
- 5. Click "OK" button to confirm deleting.

## V. Assign User Account to Functional Level

- 1. Open the Functional Level window.
- 2. Looking for a functional level which is required to add user.
- 3. Click the  $\stackrel{\text{Per}}{\sim}$  button on the third column.
- 4. Member Lists window will appear.
- 5. Click the top empty column for select user.
- 6. The "Select User(s)" window will appear.
- 7. Select the user(s) for adding to the selected functional level.
- 8. Click the add button  $\oplus$  at the first column to add the selected user.

## VI. Assign User Group to Functional Level

- 1. Open the Functional Level window.
- 2. Looking for a functional level which is required to add user group.
- 3. Click the <sup>ee</sup> button on the third column.
- 4. Member Lists window will appear.
- 5. Click the top empty column for select user.
- 6. The "Select user or group" window will appear.
- 7. Select the user group for adding to the selected functional level.
- 8. Click the add button  $\oplus$  at the first column to add selected user group.